## Vise informasjon om antall feriedager (og timer) på lønnsslippen

Dersom man benytter type detaljert på lønnsslipp, kan man nå vise antall feriedager (og timer) totalt, antall feriedager (og timer) tatt ut og antall feriedager (og timer) til gode.

MERK ! Feriedagene (og timer) vises ikke på type standard lønnsslipp.

1. Opprette Hendelsesoppsett som håndterer antall feriedager

Velg Innstillinger >> Hendelsesoppsett.

Opprett 2 hendelsesoppsett. En som viser totalt antall feriedager i løpet av et år og en som viser antall feriedager tatt ut.

MERK ! Hendelsesoppsettet " totalt antall feriedager" skal IKKE være haket av for Trekk og hendelsesoppsettet " antall feriedager tatt ut" SKAL være haket av for Trekk (fig 1).

| Hendelsesoppsett 🦞 |                                              |                   |                                    |       |       |  |  |  |  |  |
|--------------------|----------------------------------------------|-------------------|------------------------------------|-------|-------|--|--|--|--|--|
| 🖉 Hendel           | sesoppsett                                   |                   |                                    |       |       |  |  |  |  |  |
| 🕀 Ny 🜘             | 🗉 Slett 🛛 🔒 Lagre 🍃                          | 🕻 Avbryt 🛛 Alle 🔍 |                                    |       |       |  |  |  |  |  |
| Nr.                | Hendelsesnavn                                | Beskrivelse       | Lønnsart (Konto)                   | Trekk | Aktiv |  |  |  |  |  |
| 1                  | Feriedager totalt Feriedager totalt for året |                   | 150: Feriepenger forrige år (2940) | Nei   | Ja    |  |  |  |  |  |
| 3                  | Feriedager brukt                             | Feriedager brukt  | 150: Feriepenger forrige år (2940) | Ja    | Ja    |  |  |  |  |  |

MERK ! Lønnsarten som velges MÅ være art feriepenger forrige år eller feriepenger i år. Dette er normalt art 150 eller art 152 og de må være identiske med artnr som du finner på feriepenger under innstillinger >> systemoppsett.

## 2. Fylle inn Tid arbeidsstart og slutt

For a benytte denne rutinen ma man fylle inn feltene "Tid arbeidsstart" og "Tid arbeidsslutt" Dette gjøres under Ansatte >> Lønnsdetaljer.

3. Nå kan man begynne å legge inn hendelsesposter som skal vise antall feriedager totalt og antall feriedager tatt ut. Man kan ha flere rader her for hver ansatt (fig 2).

| 🖉 Hendelsesdata               |                               |                        |                         |     |     |           |            |                  |  |  |
|-------------------------------|-------------------------------|------------------------|-------------------------|-----|-----|-----------|------------|------------------|--|--|
| 🕀 Ny 📼 Slett 🔚 Lagre 💥 Avbryt |                               |                        |                         |     |     |           |            |                  |  |  |
| Hendelse fra: Alle            | ✓ til: Alle                   | 🗸 Ans. f               | ra: Alle 🗸 til: Alle    | ~   | Alt | ✓ Aktiv ✓ | Ikke overf | fe 🗸 🔍 Søk       |  |  |
| Nr. Navn                      | Hendelseoppsett               | Ansatt                 | Beskrivelse             | Fra | Til | Dager     | Timer C    | Overført Planlag |  |  |
| 1 kaj                         | 1: Feriedager totalt, Lønnsar | t: [150 Per Hansen (1) | [Biai test totaldager   |     |     | 25,00     | 0,00 N     | lei Ja           |  |  |
| 2 Kaj                         | 3: Feriedager brukt, Lønnsar  | t [150 Per Hansen (1)  | [Biai brukte feriedager |     |     | 5,00      | 13,00 N    | lei Nei          |  |  |

4. Hva vises på lønnsslippen ?

Dersom hendelsene er fylt inn riktig, vises Feriedager og timer totalt, feriedager og timer tatt ut og feriedager og timer til gode (fig 3).

| NY From 1<br>(110)                                                                                                    | ton losii                            | FB<br>(311) | Fagforenings-<br>kontigent     | -30                                                      | KY/NY Utbet. ti<br>(400) | il næringsdriv.         |                 |
|----------------------------------------------------------------------------------------------------|--------------------------------------|-------------|--------------------------------|----------------------------------------------------------|--------------------------|-------------------------|-----------------|
| Sun hittil i år v                                                                                                    | anligste kodene for a-me             | el .ingene  | (KY-kontantyte                 | else, NY-Natur                                           | alytelse, UG-Utg         | giftsgodtgjørelse, FB-  | Fradragbeskrive |
| Feriedager totalt: 25 dag(er), 0 time(r)<br>Feriedager tatt ut: 6 dag(er), 5 time(r)<br>Feriedager til gode: 18 dag(er), 3 time(r) |                                      |             |                                | Grunnlag i år / fjor<br>Beregnet i år / fjor<br>Utbetalt |                          | 22 777,08               |                 |
|                                                                                                    |                                      |             |                                |                                                          |                          | 39 324,25 / 35 750,00   |                 |
|                                                                                                    |                                      |             |                                |                                                          |                          | 314 594,00 / 250 000,00 |                 |
|                                                                                                    |                                      |             |                                | Feriepenger                                              |                          |                         |                 |
| .1,000                                                                                                    | -113 585,00                          |             | Prosenttrekk (36% : 18 000,00) |                                                          |                          |                         |                 |
| 17,000                                                                                                    | -0,00                                |             | Tabelltrekk (7100 : 0,00)      |                                                          |                          |                         |                 |
| 1                                                                                                    | 5 000,00                             | 702         | Beregnet skatt (nettolønn)     |                                                          |                          |                         |                 |
| 1                                                                                                    | 1 15 000,00 /01 Fastionn (nettolonn) |             |                                |                                                          |                          |                         |                 |